# Сервисы для онлайн консультаций

Инструкция для учащихся

## Сервисы для онлайн консультаций

- Для проведения онлайн консультаций используются сервисы для проведения видео конференций. Например, zoom.us, skype, trueconf и другие. Портал Учи.ру разработал платформу для проведения уроков в виртуальном классе.
- Но к сожалению, когда по всему миру люди массово использовать данные платформы они не выдерживают, связь пропадает, подключиться невозможно и т.д.
- Другая успешно опробованная альтернатива совместное использование двух ресурсов – чата для геймеров Discord и онлайн доска Liveboard.

## Сервисы для онлайн консультаций

#### Компьютер

- Можно не устанавливать программу Discord.
  С обоими средствами можно работать из браузера.
- Советую добавить на панели закладок вашего браузера ссылку на электронную доску: <u>https://app.liveboard.online/sign-in</u>

#### Смартфон / планшет

 Необходимо установить приложения Discord и Liveboard

# Работа на персональном компьютере

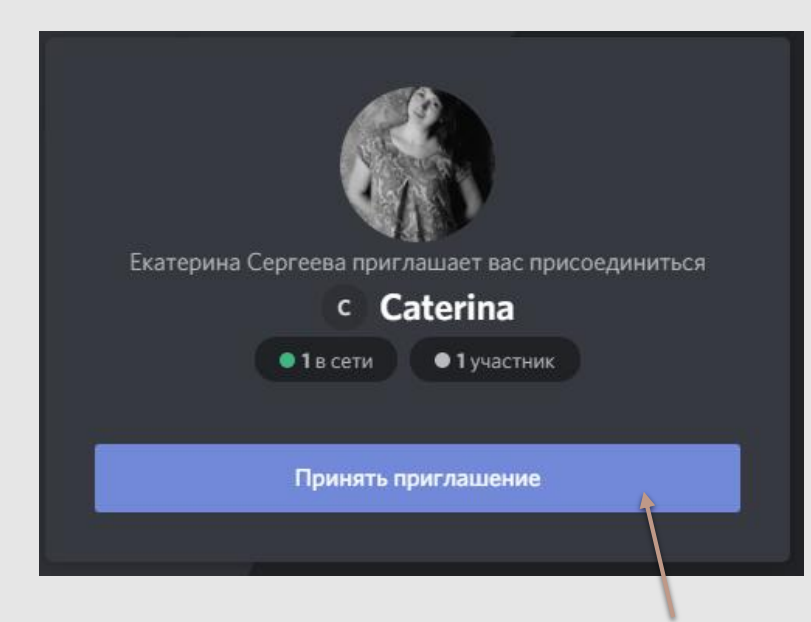

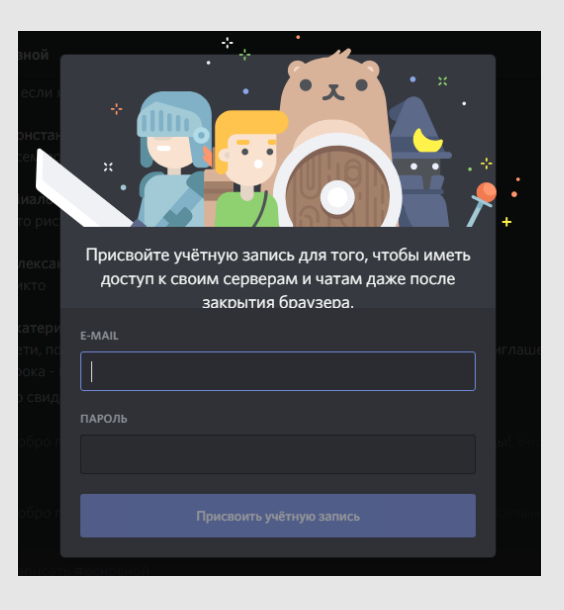

Перед началом онлайн консультации от своего учителя вы получите ссылку вида: <u>https://discord.gg/sP7urM</u>, перейдя по ней в увидите приглашение присоединиться к серверу канала. Нужно ввести имя (Фамилия Имя). Затем вам предложат присвоить учетную запись, этого можно не делать, просто щелкнуть вне этого сообщения

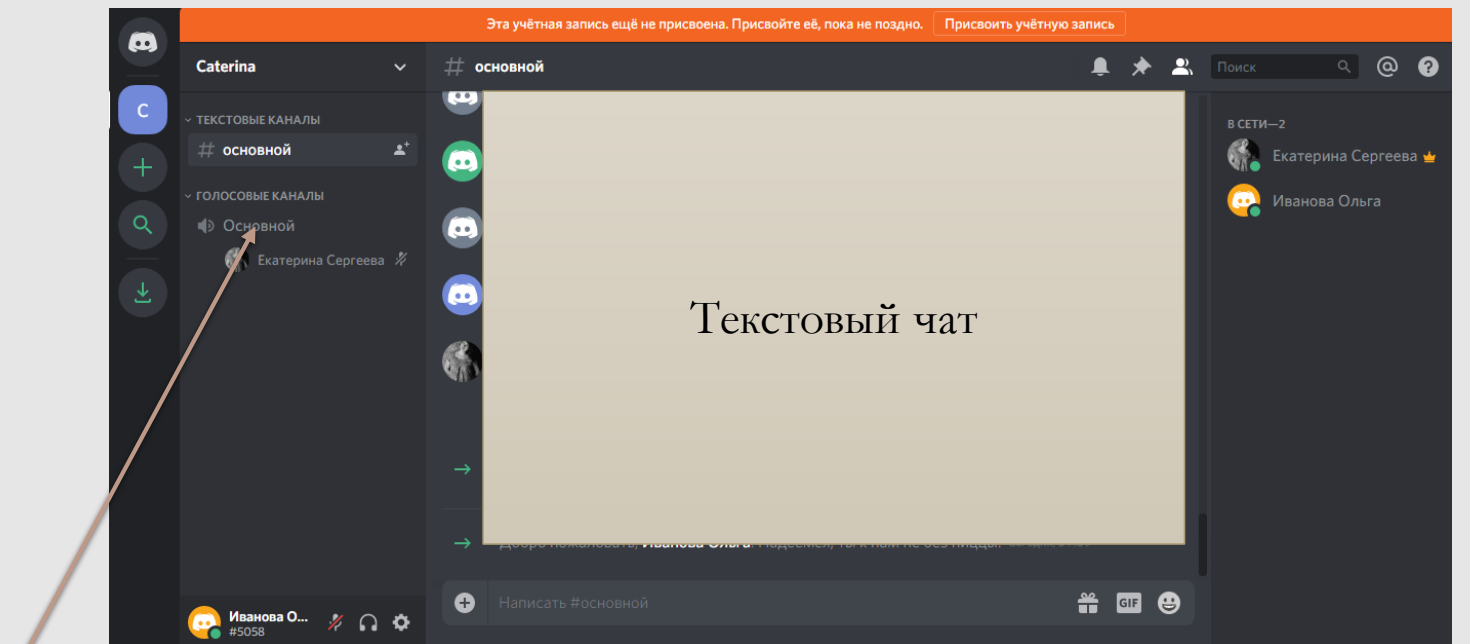

Для подключения к голосовому каналу, в списке каналов нажимаем Основной

Управление своим микрофоном и звуком. Заходя в канал, ОТКЛЮЧАЕМ МИКРОФОН, если он включен. Включаем его только когда учитель задал Вам вопрос.

Советуем на панели задач браузера добавить ссылку <u>https://app.liveboard.online/sign-in.</u> Заходим с помощью аккаунта Google

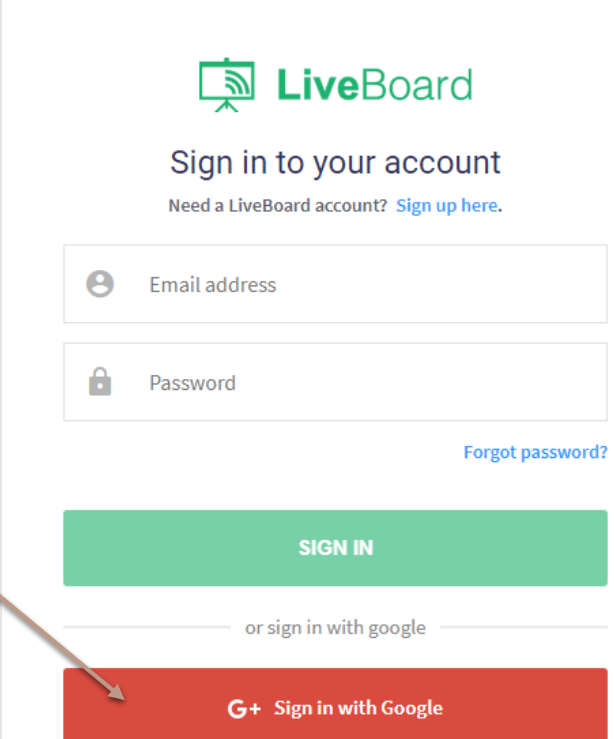

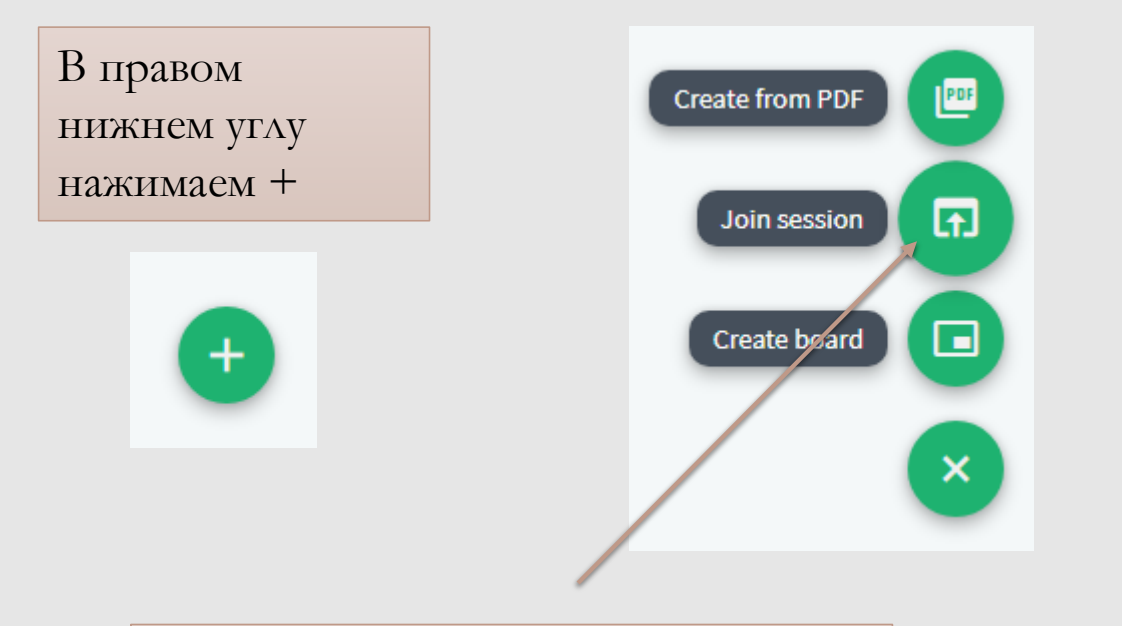

Выбираем Join session (подключиться к сессии) и пишем код, присланный учителем в чате.

### Онлайн доска Liveboard.online

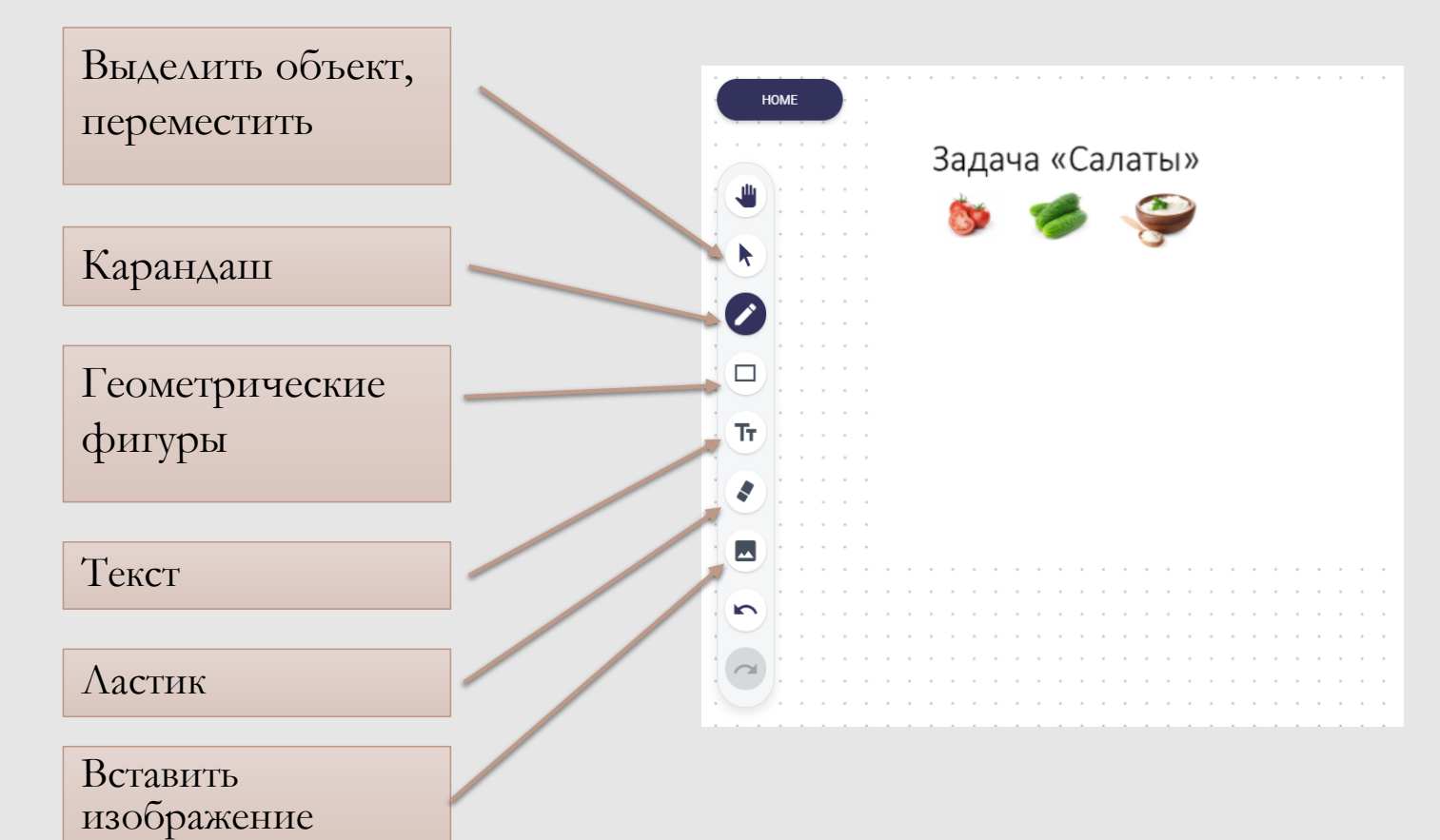

Без разрешения учителя НЕ НАДО ничего рисовать на доске.

# Работа в с использованием смартфона /планшета

Скачайте и установите приложение Discord заранее

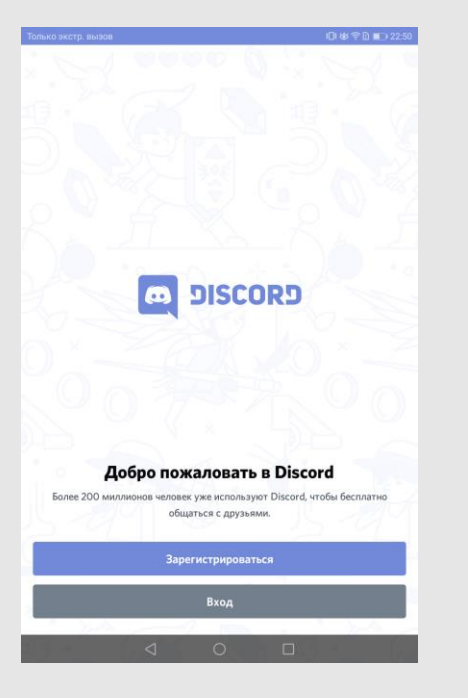

Зарегистрируйтесь, не забудьте о формате имени!

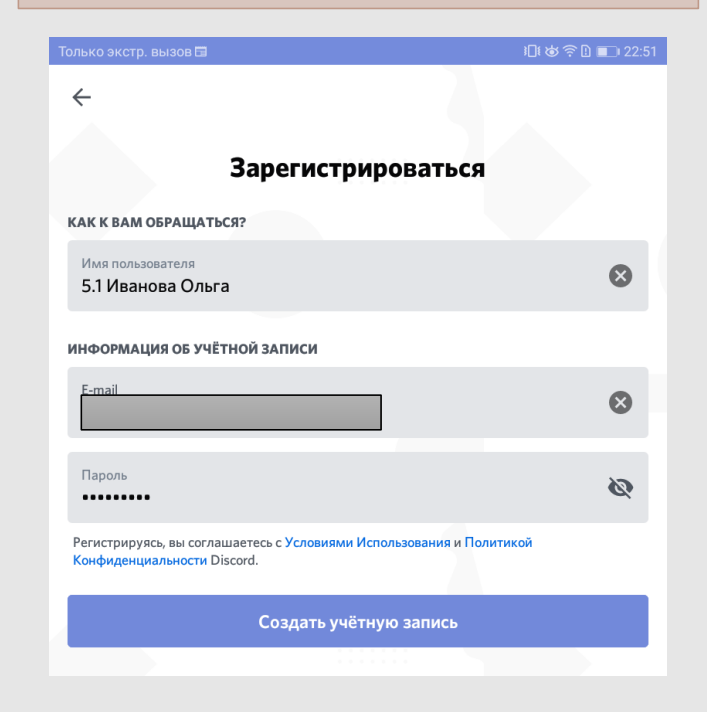

Перед началом онлайн консультации от своего учителя вы получите ссылку вида: <u>https://discord.gg/sP7urM</u>, перейдя по ней устройство вас спросит, какое приложение использовать – выбираем Discord.

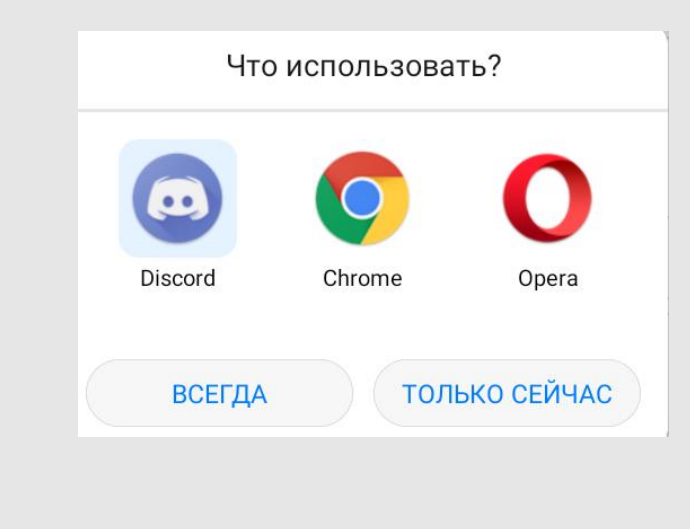

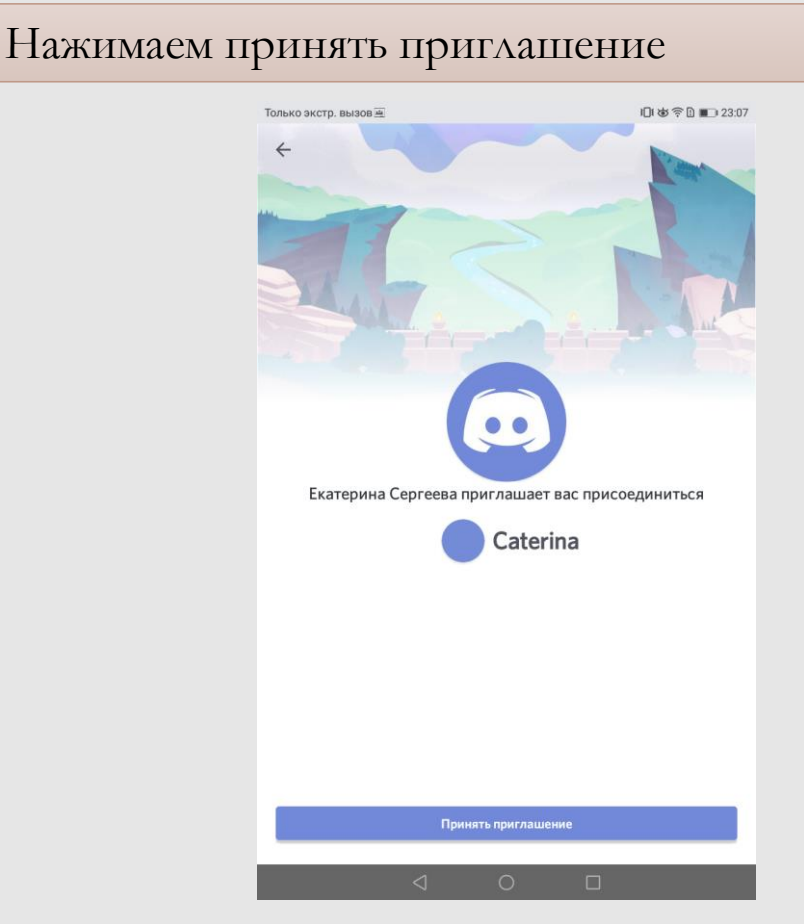

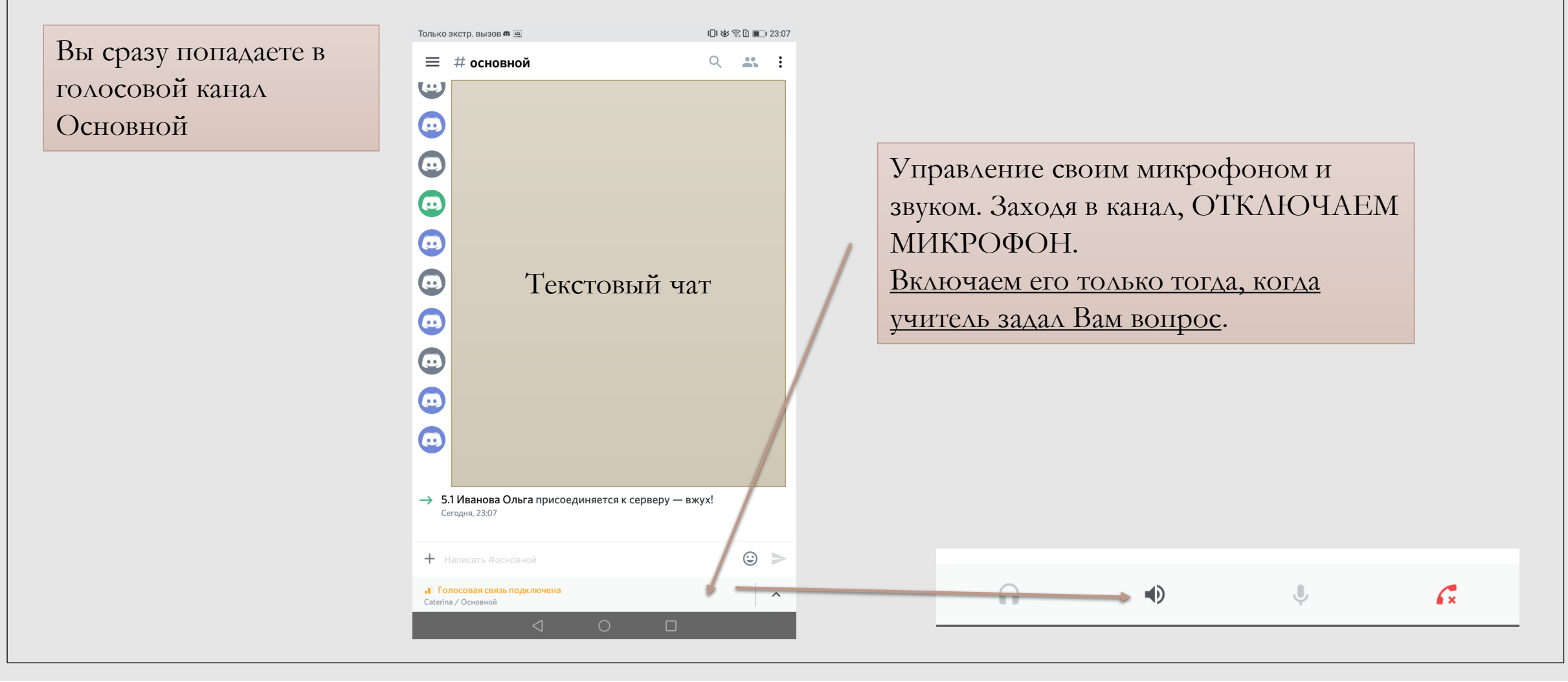

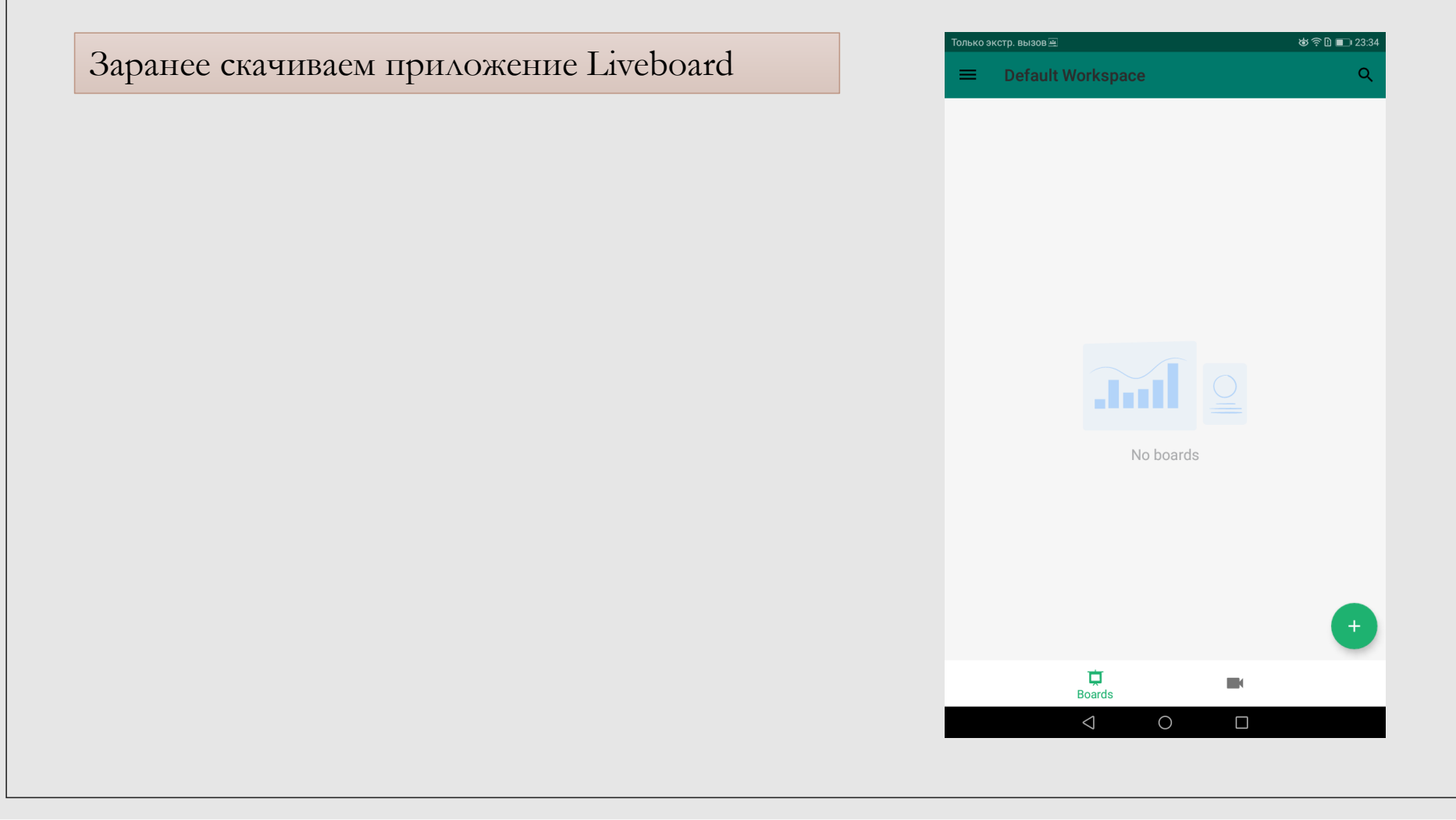

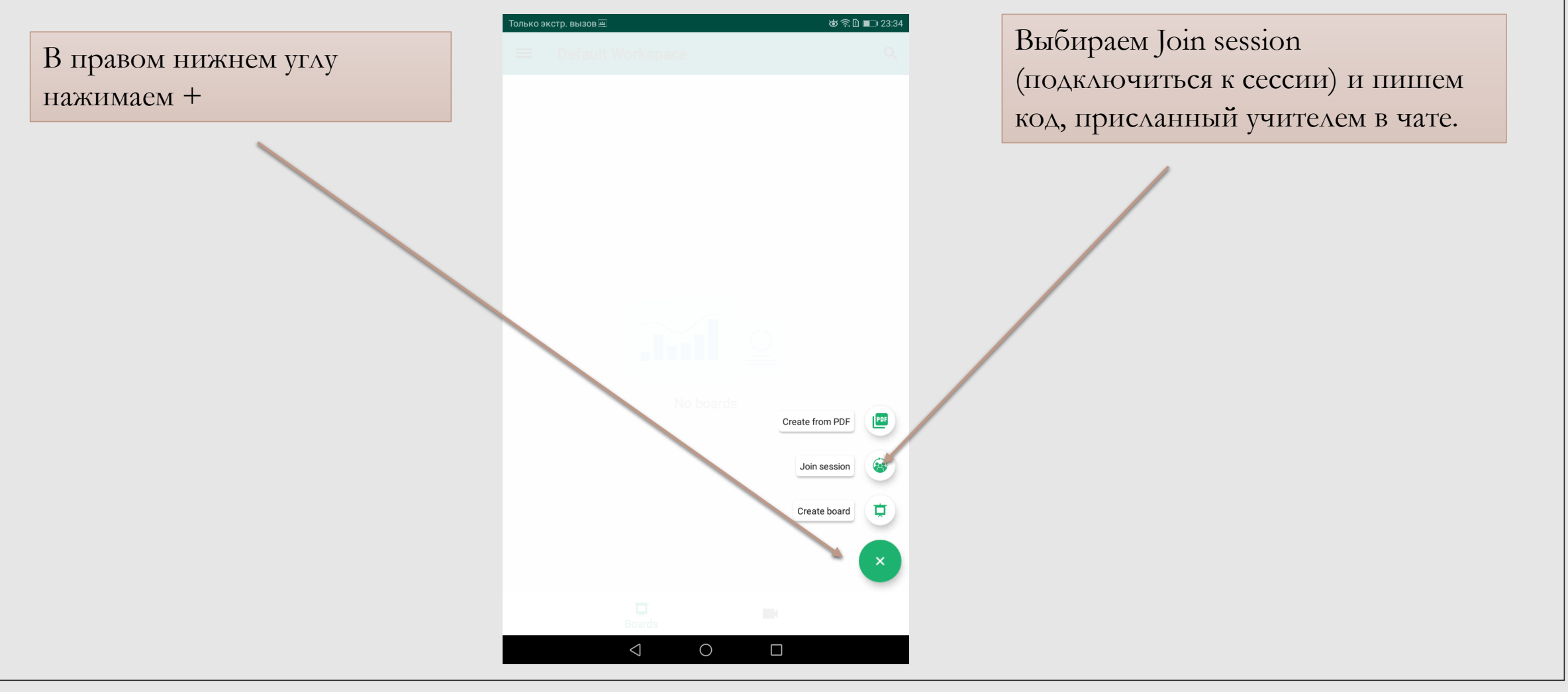

#### Онлайн доска Liveboard.online

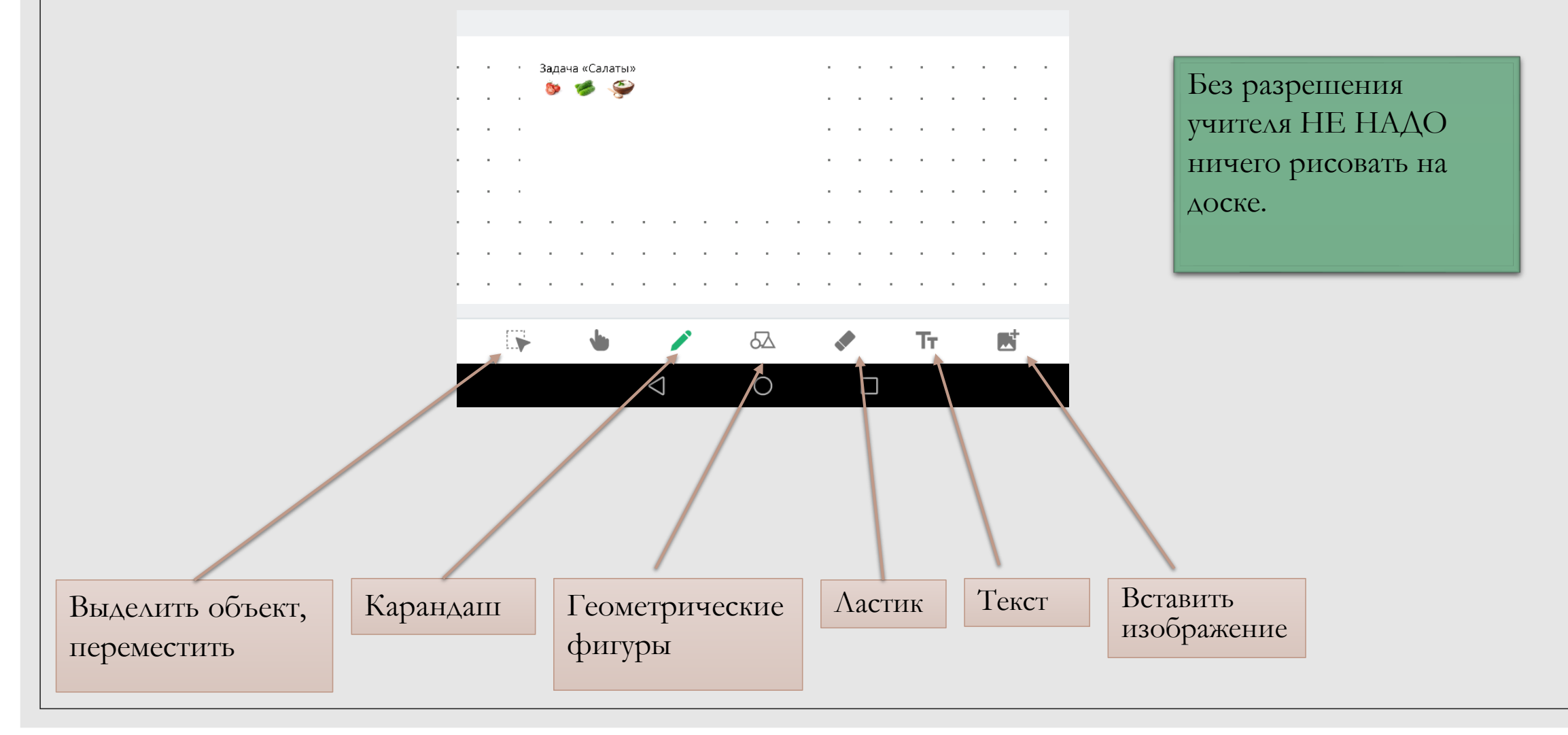

#### Внимание

Переключаемся между приложениями / вкладками. Можно использовать 2 устройства

<sup>°</sup> если учитель дает вам слово – возвращаемся в Discord, включаем микрофон и говорим, затем выключаем микрофон

° если учитель объясняет – переходим на доску

<sup>°</sup> короткие ответы можно писать в чате на доске (в правом нижнем углу значок сообщения)